IBM.

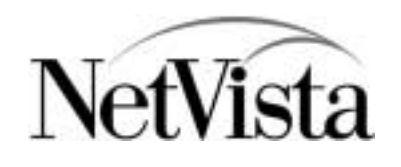

## Thin Client Express N2200e Configuration rapide

Type 8363 (Modèle Cxx)

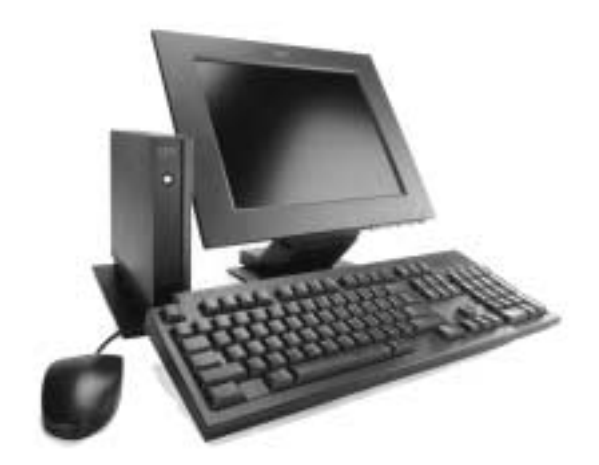

**1.** Déballez le matériel du client partiel NetVista.

- 1Unité logique4Clavier USB2Base5Bloc d'alimentation3Souris6Cordon d'alimentation
- **2.** Installez l'unité logique sur la base.

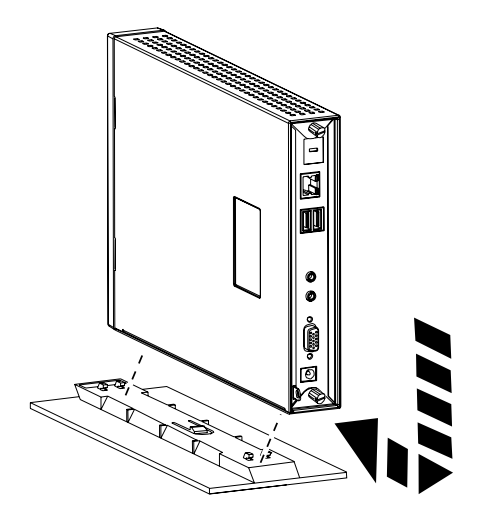

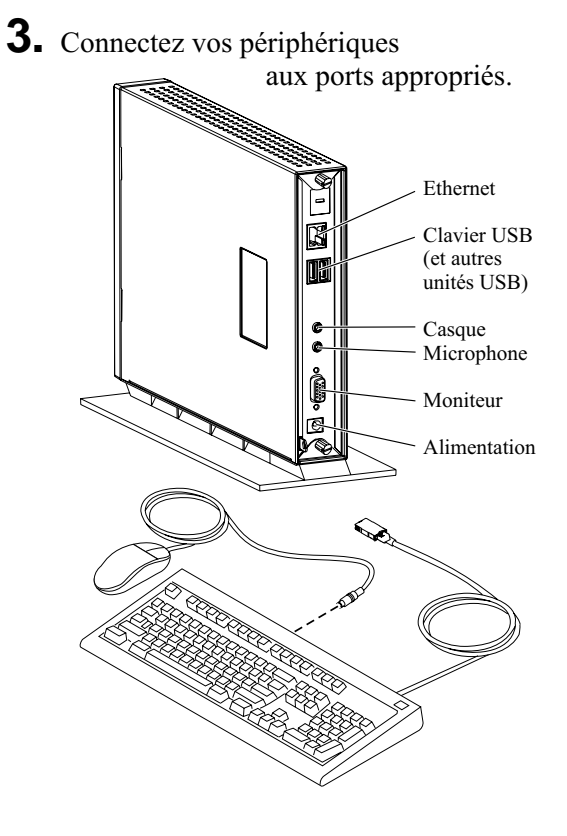

- **4.** Mettez sous tension toutes les unités connectées au client partiel NetVista.
- **5.** Mettez sous tension le client partiel NetVista.

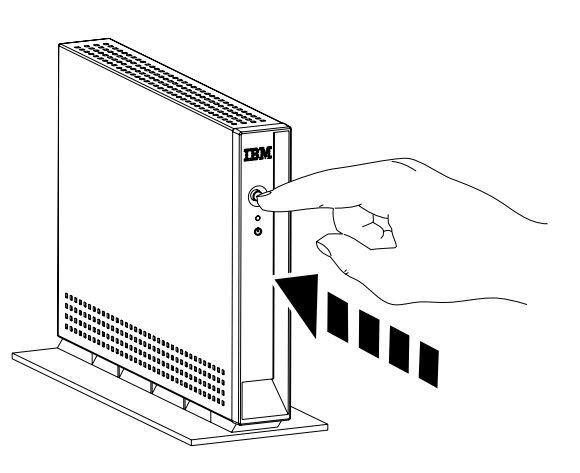

# Informations connexes sur internet

Vous trouvez des informations supplémentaires sur le client partiel NetVista à l'adresse suivante :

http://www.pc.ibm.com/ww/netvista/thinclient

#### Recommandation de la Federal Communications Commission (FCC) - États Unis

Cet appareil respecte les limites des caractéristiques d'immunité des appareils numériques définies par la classe B, conformément au chapitre 15 de la réglementation de la FCC.

Pour obtenir des informations complètes relatives à la Federal Communications Commission, reportez-vous aux publications en ligne correspondant au type et au modèle matériels de votre client partiel à l'adresse suivante :

http://www.ibm.com/nc/pubs

#### Première édition (juillet 2000)

© Copyright International Business Machines Corporation 2000. All rights reserved.

US Government Users Restricted Rights Use, duplication, or disclosure restricted by GSA ADP Schedule Contract with IBM Corporation.

## **Setup Utility**

Lorsque vous mettez sous tension le client partiel NetVista pour la première fois, Setup Utility démarre automatiquement.

À l'aide de Setup Utility, vous pouvez effectuer les tâches de configuration suivantes :

- Sélection de la langue du clavier
- Sélection de la résolution et de la fréquence de l'écran
- Configuration des paramètres IP

Pour plus d'informations sur Setup Utility, reportez-vous à la publication en ligne correspondant à votre client partiel NetVista.

## **Configuration Tool**

Lors de la configuration initiale de votre client partiel NetVista, Configuration Tool s'affiche une fois que vous avez fini d'utiliser Setup Utility.

A l'aide de Configuration Tool, vous pouvez effectuer les tâches de configuration suivantes :

- Configuration de l'exécution automatique au lancement d'une ou de plusieurs applications
- Configuration d'une barre de lancement contenant des applications que vous pouvez exécuter

Vous pouvez également configurer les applications suivantes à l'aide de Configuration Tool :

- Client ICA
- ICA Remote Application Manager
- Émulateur 3270 pour hôtes S/390
- Émulateur 5250 pour hôtes AS/400
- Émulateur VT

Pour accéder à Configuration Tool après avoir terminé la configuration initiale, appuyez simultanément sur les touches MAJ+CTRL+ALT de la partie gauche du clavier jusqu'à ce que Configuration Tool apparaisse.

Pour plus d'informations sur Configuration Tool, reportez-vous à la publication en ligne correspondant à votre client partiel NetVista.

## **Publications en ligne**

Vous trouverez la publication en ligne *NetVista N2200e, Thin Client Express Reference* (SA23-2803-00), à l'adresse suivante :

#### http://www.ibm.com/nc/pubs

Cette publication contient les informations suivantes concernant votre client partiel NetVista :

- Spécifications matérielles détaillées
- Configuration du client partiel NetVista
- Mise à niveau du logiciel
- Résolution des incidents
- Remplacement des pièces détachées matérielles